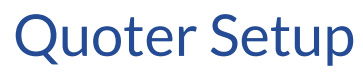

Last Modified on 02/02/2024 11:54 am CST

Exciting news! Our ConnectBooster Support documentation is moving to a new location. Be sure to bookmark the new link below.

https://help.cb.kaseya.com/help/Content/0-HOME/Home.htm

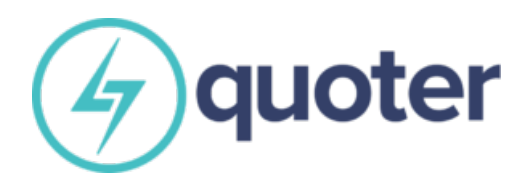

## **Quoter Setup**

1. Navigate to Settings + Payment Gateways.

Select "+ New Payment Gateway".

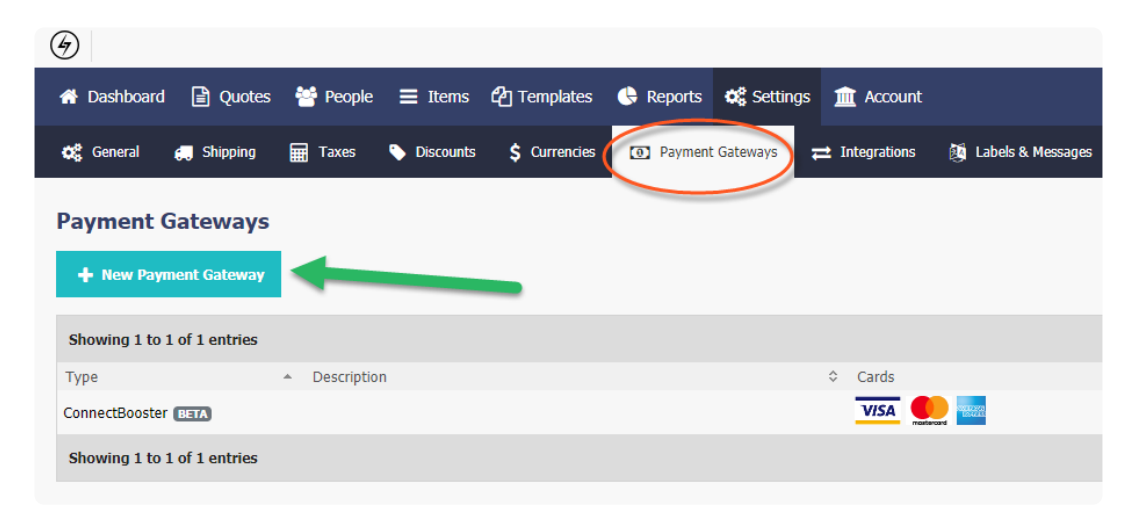

2. On the drop down list, select "ConnectBooster".

| <b>G</b> Shipping<br>yment Gateway<br>ent Gateway | Taxes  | Discounts | \$ Currencies | Payment Gates | vays 🔁 Integrations | 🍇 Labels & Messages | 💽 Req  |
|---------------------------------------------------|--------|-----------|---------------|---------------|---------------------|---------------------|--------|
| yment Gateway<br>ent Gateway                      | /s     |           |               |               |                     |                     |        |
| ent Gateway                                       |        |           |               |               |                     |                     |        |
|                                                   |        |           |               |               |                     |                     |        |
|                                                   |        |           |               |               |                     |                     |        |
| nation                                            |        |           |               |               |                     |                     |        |
| r 🔻                                               |        |           |               |               |                     |                     |        |
|                                                   |        |           |               |               |                     |                     |        |
|                                                   |        |           |               |               |                     |                     |        |
|                                                   |        |           |               |               |                     |                     |        |
| ia)                                               |        |           |               |               |                     |                     |        |
| ia)<br>PES                                        |        |           |               |               |                     |                     |        |
|                                                   | nation | nation    | nation        | nation        | nation              | nation              | nation |

3. Setup BNG Payment Settings. Here you will need to create an API Key.

\*\*\*Follow our integration guide on how to create a BNG Gateway integration key here\*\*\*

| dit a Payment Gateway                                                        |                                                                                                    |
|------------------------------------------------------------------------------|----------------------------------------------------------------------------------------------------|
| Basic Information                                                            |                                                                                                    |
| YPE<br>ConnectBooster                                                        |                                                                                                    |
| ESCRIPTION                                                                   |                                                                                                    |
| Payment Gateway Settings                                                     |                                                                                                    |
| The Person's Organization is required in order to use the BNG                | G Customer Vault. Please set it as a required field in <u>Settings &gt; Required Fields</u> .                  |
| Senerate or find your ConnectBooster API Key in the ConnectBooster portal by | , naviaatina ta Settinas → Configurations → API Kevs.                                                          |
| 3NG Payments Settings                                                        | na ng na ang na ang na ang na ang na ang na ang na ang na ang na ang na ang na ang na ang na ang na ang na ang |
| BNG Payments currently only supports upfront payments.                       |                                                                                                    |
| NPI KEY                                                                      |                                                                                                    |
|                                                                              |                                                                                                    |
| Senerate or find your BNG Payments API Key in the BNG Gateway portal by na   | svigating to Options $\rightarrow$ Settings $\rightarrow$ Security Keys.                                       |
| URRENCIES                                                                    |                                                                                                    |
| ✓ UNITED STATES DOLLAR                                                       |                                                                                                    |
|                                                                              |                                                                                                    |
| Save Payment Gateway                                                         |                                                                                                    |
|                                                                              |                                                                                                    |

https://docs.connectbooster.com/help/bng-gateway-api-security-key

Create the key, and copy/paste into the API Key Field.

## **Congratulations!**

Your clients can now re-use their payment methods on file for subsequent quotes, all while utilizing the same back-

## end payment processing network powering your ConnectBooster portal!

| Saved Payment | t Methods       |                       |                |
|---------------|-----------------|-----------------------|----------------|
| Туре          | Name            | Confirm Last 4 Digits | Confirm Expiry |
| Credit Card   | Nathan Charrois | 4xxxxxxxxxxx          | MM YY Use Card |
| Bank          | Mike Polga      |                       | - Use Account  |

Another added benefit will enable organization's credit card or bank accounts to be automatically linked to your ConnectBooster portal! This means you, or your client can easily pay other outstanding invoices or even enroll in automatic payments!

| Customer Details |      |               |                       |        |          |
|------------------|------|---------------|-----------------------|--------|----------|
| Palanco          | Туре | Friendly Name | Expiration<br>(MM/YY) | Last 4 |          |
| Open Invoices 2  | 0    | Test MC       | 12/23                 | 1111   | Manage : |

Note: transactions made will need to be *manually* received within your accounting system as the gateway will not automatically apply payment since the invoice does not yet exist.

Workflow Diagram: